## 2º CENÁRIO

## <u>Se já é Membro do SATA4Agents e do SATA Imagine (tem de associar as contas)</u>

**1º -** Aceder a <u>Home | SATA4Agents</u> e em MYSATA4AGENTS selecionar a opção, Não.

| Login                 |                     |                         |                  |                                                                        |
|-----------------------|---------------------|-------------------------|------------------|------------------------------------------------------------------------|
| Ainda não tem conta   | no SATA4Agents?     |                         |                  |                                                                        |
|                       |                     |                         | Criar Conta      |                                                                        |
|                       |                     |                         |                  |                                                                        |
| A sua conta SATA4Age  | ents já está associ | ada à sua conta SATA In | nagine?          |                                                                        |
|                       | Sim                 |                         |                  | Não                                                                    |
|                       |                     |                         |                  |                                                                        |
| GOVERNO<br>DOS AÇORES | Contactos           | Media Center            | Revista de Bordo | Política de Privacidadi€opyright 2025 Grupo SATA. Direitos reservados. |

**2º -** Fazer login com os dados do SATA4Agents.

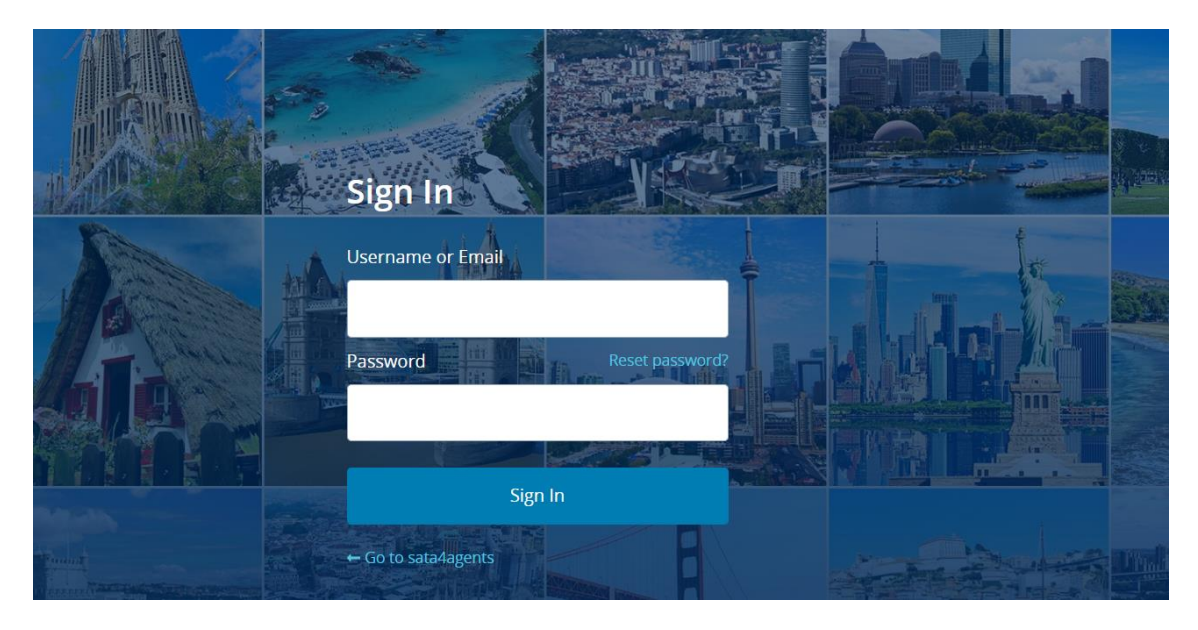

**3º -** Selecionar Sim, por já ser Membro SATA Imagine.

| AGENTS                             | NEWSLETTERS PROCEDIMENTOS~ G | A MINHA CONTA ENCERRAR SESSÃO EN <u>PT</u><br>SRUPOS - VAL RESIDENTE SOBRE A SATA - INFORMAÇÕES - |
|------------------------------------|------------------------------|---------------------------------------------------------------------------------------------------|
| Associe-se ao SATA Imagine         |                              |                                                                                                   |
| Já é membro do SATA Imagine?       |                              |                                                                                                   |
| Sim                                |                              | Não                                                                                               |
| Dados pessoais SATA Imagine        |                              |                                                                                                   |
|                                    | ASSOCIAR CONTA SATA IMAGINE  |                                                                                                   |
| GOVERNO<br>DOS AÇORES Contactos Me | dia Center Revista de Bordo  | Política de Privacida8d€opyright 2025 Grupo SATA. Direitos reservados.                            |

**4° -** Fazer login com os dados do SATA Imagine.

|                         | Join SATA IMAGINE and earn miles. |
|-------------------------|-----------------------------------|
|                         | 200                               |
|                         |                                   |
| Sign In                 |                                   |
| Username or Email       | and a second                      |
| N.                      |                                   |
| Password Reset password | 1?                                |
|                         |                                   |
| Sign In                 |                                   |
| Jigrin                  |                                   |
| ← Go to sata4agents     |                                   |
|                         |                                   |

**5º -** Preenche o formulário SATA Imagine e clique em "Associar conta SATA Imagine".

| Deseja receber comunicações do SATA IMAGINE?*         Sim       Nao         Deseja receber comunicações do Grupo SATA?*         Sim       Nao         Deseja receber comunicações do Grupo SATA?*         Sim       Nao         Deseja receber comunicações do Grupo SATA sobre produtos/serviços de parceiros?*         Sim       Não         CONSENTIMENTO DE TRATAMENTO DE DADOS         Mediante os eu consentimento, o Grupo SATA poderá utilizar a informação relativa à forma como utiliza o programa SATA IMAGINE.         Este tratamento tem como objetivo proporcionar-lhe uma melhor experiência enquanto utilizador, tendo em vista recomendar-lhe serviços/produtos com base en informações sobre o histórico de compras, histórico de navegação, assim como a sua data de nascimento, idade, sexo e localização.         O Grupo SATA não transfere esta informação para outras entidades, incluíndo os parceiros do SATA MAGINE.Poderá retirar o seu consentimento a qualquer momento. No entanto, não invalida o tratamento efetuado até à data com base no seu consentimento prévio.         Consinto o tratamento dos dados relativos ao meu perfil de cliente SATA IMAGINE, com o objetivo de desenvolver serviços/produtos e campanhas mais ajustados te ininhas necessidades.*         sim       Não |                                                                                                    |                                                                                                    |
|----------------------------------------------------------------------------------------------------|----------------------------------------------------------------------------------------------------|----------------------------------------------------------------------------------------------------|
| Deseja receber comunicações do Grupo SATA?*         Sim       Não         Deseja receber comunicações do Grupo SATA sobre produtos/serviços de parceiros?*         Sim       Não         CONSENTIMENTO DE TRATAMENTO DE DADOS         Mediante os eu consentimento, o Grupo SATA poderá utilizar a informação relativa à forma como utiliza o programa SATA IMAGINE.         Este tratamento tem como objetivo proporcionar-lhe uma melhor experiência enquanto utilizador, tendo em vista recomendar-lhe serviços/produtos com base en informações sobre o histórico de compras, histórico de navegação, assim como a sua data de nascimento, idade, sexo e localização.         O Grupo SATA hão transfere esta informação para outras entidades, incluíndo os parceiros do SATA IMAGINE.Poderá retirar o seu consentimento a qualquer momento. No entanto, não invalida o tratamento efetuado até à data com base no seu consentimento prévio.         Consinto o tratamento dos dados relativos ao meu perfil de cliente SATA IMAGINE, com o objetivo de desenvolver serviços/produtos e campanhas mais ajustados i minhas necessidades.*         Sim       Não                                                                                                    | Deseja receber comunicações do SATA                                                                                                    | IMAGINE?*                                                                                                    |
| Deseja receber comunicações do Grupo SATA sobre produtos/serviços de parceiros?* Sim Não CONSENTIMENTO DE TRATAMENTO DE DADOS Mediante o seu consentimento, o Grupo SATA poderá utilizar a informação relativa à forma como utiliza o programa SATA IMAGINE. Este tratamento tem como objetivo proporcionar-lhe uma melhor experiência enquanto utilizador, tendo em vista recomendar-lhe serviços/produtos com base en informações sobre o histórico de compras, histórico de navegação, assim como a sua data de nascimento, idade, sexo e localização. O Grupo SATA não transfere esta informação para outras entidades, incluindo os parceiros do SATA IMAGINE.Poderá retirar o seu consentimento a qualquer momento. No entanto, não invalida o tratamento efetuado até à data com base no seu consentimento prévio. Consinto o tratamento dos dados relativos ao meu perfil de cliente SATA IMAGINE, com o objetivo de desenvolver serviços/produtos e campanhas mais ajustados i minhas necessidades.* Sim Não                                                                                                    | Deseja receber comunicações do Grupo<br>Sim Não                                                                                                    | ⊃ SATA?*                                                                                                    |
| CONSENTIMENTO DE TRATAMENTO DE DADOS<br>Mediante o seu consentimento, o Grupo SATA poderá utilizar a informação relativa à forma como utiliza o programa SATA IMAGINE.<br>Este tratamento tem como objetivo proporcionar-lhe uma melhor experiência enquanto utilizador, tendo em vista recomendar-lhe serviços/produtos com base en<br>informações sobre o histórico de compras, histórico de navegação, assim como a sua data de nascimento, idade, sexo e localização.<br>O Grupo SATA não transfere esta informação para outras entidades, incluindo os parceiros do SATA IMAGINE. Poderá retirar o seu consentimento a qualquer<br>momento. No entanto, não invalida o tratamento efetuado até à data com base no seu consentimento prévio.<br>Consinto o tratamento dos dados relativos ao meu perfil de cliente SATA IMAGINE, com o objetivo de desenvolver serviços/produtos e campanhas mais ajustados i<br>minhas necessidades.*<br>Sim Não                                                                                                    | Deseja receber comunicações do Grupo                                                                                                    | o SATA sobre produtos/serviços de parceiros?*                                                                                                    |
|                                                                                                    | CONSENTIMENTO DE TRATAMENTO DE<br>Mediante o seu consentimento, o Grup<br>Este tratamento tem como objetivo pro<br>informações sobre o histórico de comp<br>O Grupo SATA não transfere esta infor<br>momento. No entanto, não invalida o t<br>Consinto o tratamento dos dados relat<br>minhas necessidades.* | EDADOS<br>o SATA poderá utilizar a informação relativa à forma como utiliza o programa SATA IMAGINE.<br>sporcionar-lhe uma melhor experiência enquanto utilizador, tendo em vista recomendar-lhe serviços/produtos com base em<br>ras, histórico de navegação, assim como a sua data de nascimento, idade, sexo e localização.<br>mação para outras entidades, incluindo os parceiros do SATA IMAGINE.Poderá retirar o seu consentimento a qualquer<br>ratamento efetuado até à data com base no seu consentimento prévio.<br>vos ao meu perfil de cliente SATA IMAGINE, com o objetivo de desenvolver serviços/produtos e campanhas mais ajustados às |
| 🗌 Declaro que li e aceito o Regulamento SATA IMAGINE e Política de Privacidade do Grupo SATA*                                                                                                    | Declaro que li e aceito o Regulamento SAT                                                                                                    | A IMAGINE e Política de Privacidade do Grupo SATA*                                                                                                    |
|                                                                                                    |                                                                                                    |                                                                                                    |

6º - Sistema responde, ``Contas associadas com sucesso´´.

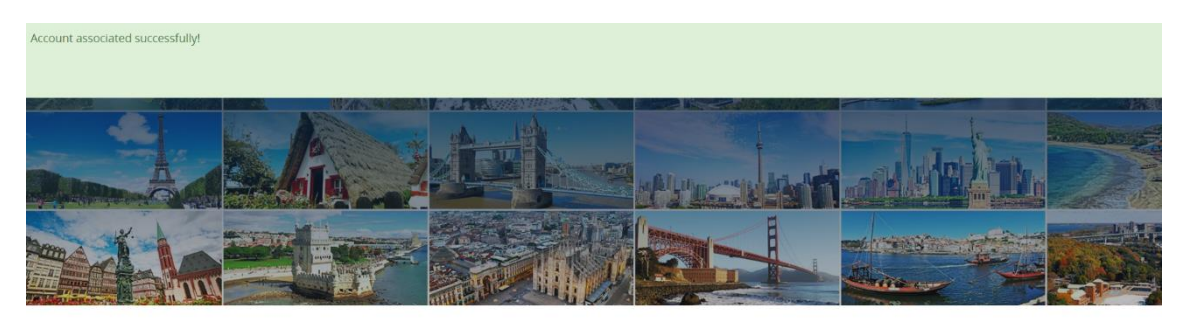

Professional site designed for travel agents

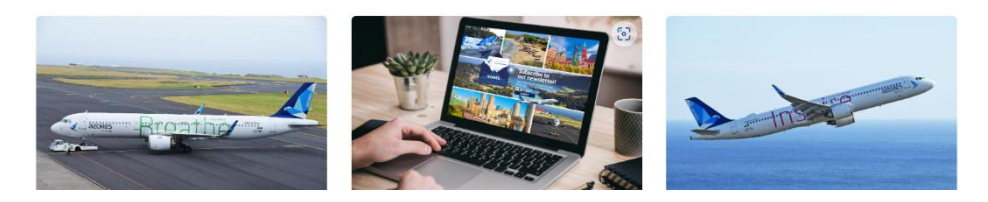

## Nota:

Para novo acesso ao site SATA4Agents, passa a utilizar somente os seus dados de login do SATA Imagine.